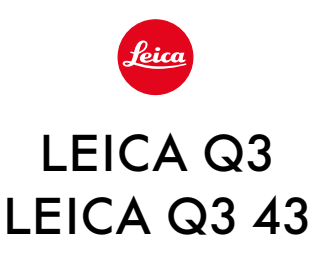

# AKTUALIZACJA OPROGRAMOWANIA SPRZĘTOWEGO 3.1.1

# NOWE

- Popierane są wymogi Lot6/Lot26, rozporządzenia (UE) 2023/826 w sprawie ekoprojektu.
- Nowe opcje prędkości AF w trybie wideo
- Nowy obszar menu AF-Setup, w którym można dostosować AF-Sensitivity i AF-Speed.
- Pozycja menu <u>AF Tracking Start Position</u> została przeniesiona do obszaru menu <u>AF-Setup</u>

# POPRAWA

- Nowa opcja ustawień dla zdjęć seryjnych z autofokusem: 5 fps, 12 bit, AF
- Funkcję Toggle Focus Point można teraz wywołać za pomocą przycisku FN
- Elektroniczny czas otwarcia migawki 1/16000 s jest teraz dostępny dla trybu P/A.

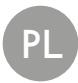

# AKTUALIZACJE OPROGRAMOWANIA SPRZĘTOWEGO

Leica nieustannie pracuje nad dalszym rozwojem i optymalizacją Państwa aparatu. Ponieważ bardzo wiele funkcji aparatu jest sterowanych wyłącznie oprogramowaniem, ulepszenia i rozszerzenia zakresu funkcji mogą być zainstalowane w aparacie w późniejszym czasie. W tym celu Leica oferuje w nieregularnych odstępach czasu aktualizacje oprogramowania, które są dostępne do pobrania na naszej stronie internetowej.

Po zarejestrowaniu aparatu, Leica będzie informować Państwa o wszelkich nowych aktualizacjach. Użytkownicy programu Leica FOTOS są również automatycznie informowani o aktualizacjach oprogramowania sprzętowego dla swoich aparatów Leica.

Aktualizacje oprogramowania sprzętowego można instalować na dwa różne sposoby.

- wygodnie za pomocą aplikacji Leica FOTOS
- bezpośrednio w menu aparatu

#### Aby ustalić, która wersja oprogramowania jest zainstalowana

- →W menu głównym wybrać Camera Information
  - Bieżąca wersja oprogramowania sprzętowego jest wyświetlana obok punktu menu Firmware.

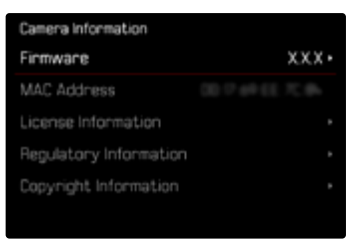

Dalsze informacje dotyczące rejestracji, aktualizacji oprogramowania sprzętowego i pobierania plików dla aparatu, a także wszelkie zmiany i uzupełnienia informacji zawartych w niniejszej instrukcji obsługi można znaleźć w części "Obszar Klienta" pod adresem: <u>https://club.leica-camera.com</u>

## PRZEPROWADZANIE AKTUALIZACJI OPROGRAMOWANIA SPRZĘTOWEGO

Przerwanie trwającej aktualizacji oprogramowania sprzętowego może spowodować poważne i nieodwracalne uszkodzenie urządzenia!

Dlatego podczas aktualizacji oprogramowania sprzętowego należy zwrócić szczególną uwagę na poniższe instrukcje:

- · Nie wyłączać aparatu!
- Nie wyjmować karty pamięci!
- Nie wyjmować akumulatora!

## NA TEMAT LEICA FOTOS

Program Leica FOTOS informuje o dostępności aktualizacji oprogramowania sprzętowego dla aparatów Leica.

→ Postępować zgodnie z instrukcjami w aplikacji Leica FOTOS

#### Wskazówki

- Jeśli akumulator nie jest wystarczająco naładowany, pojawi się komunikat ostrzegawczy. W takim przypadku należy najpierw naładować akumulator i powtórzyć procedurę opisaną powyżej.
- Aktualizacje oprogramowania sprzętowego można również instalować za pośrednictwem menu aparatu.

## INFORMACJE O MENU

#### PRZYGOTOWANIA

- → Całkowicie naładować i włożyć akumulator
- →Usunąć z karty pamięci wszelkie pliki oprogramowania sprzętowego
  - Zalecane jest utworzenie kopii zapasowej wszystkich nagrań z karty pamięci, a następnie sformatowanie jej w aparacie.

(Uwaga: utrata danych! W przypadku formatowania karty pamięci <u>wszystkie</u> znajdujące się na niej dane zostaną utracone.)

- → Pobrać najnowsze oprogramowanie sprzętowe
- →Zapisać na karcie pamięci
  - Plik z oprogramowaniem sprzętowym musi być zapisany na najwyższym poziomie karty pamięci (nie w podkatalogu).
- →Włożyć kartę pamięci do aparatu
- → Włączyć aparat

#### Wskazówki

- Jeśli akumulator nie jest wystarczająco naładowany, pojawi się komunikat ostrzegawczy. W takim przypadku należy najpierw naładować akumulator i powtórzyć procedurę opisaną powyżej.
- W podmenu Camera Information znajdują się dalsze znaki lub numery dopuszczenia właściwe dla danego urządzenia i kraju.

#### AKTUALIZACJA OPROGRAMOWANIA APARATU

- → Przeprowadzić przygotowania
- →W menu głównym wybrać Camera Information
- →Wybrać Firmware
- →Wybrać Start Update
  - · Zostanie wyświetlone zapytanie z informacją o aktualizacji.
- → Sprawdzić informacje o wersjach
- →Wybrać Yes
  - Pojawia się zapytanie Save profiles on SD Card?
- →Wybrać Yes/No
  - Aktualizacja rozpocznie się automatycznie.
  - Podczas tego procesu miga dioda statusu.
  - Po pomyślnym zakończeniu pojawia się odpowiedni komunikat z prośbą o ponowne uruchomienie.
- → Należy wyłączyć aparat i włączyć go jeszcze raz

#### Wskazówki

- Po ponownym uruchomieniu urządzenia należy ponownie ustawić datę i godzinę oraz język. Pojawia się odpowiednie zapytanie.
- Jeśli aktualizacja jest importowana przez Leica FOTOS, ustawienia te są automatycznie przejmowane.